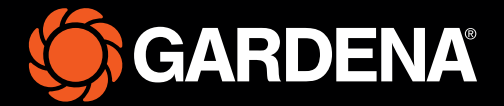

# Beknopte handleiding

smart SILENO free

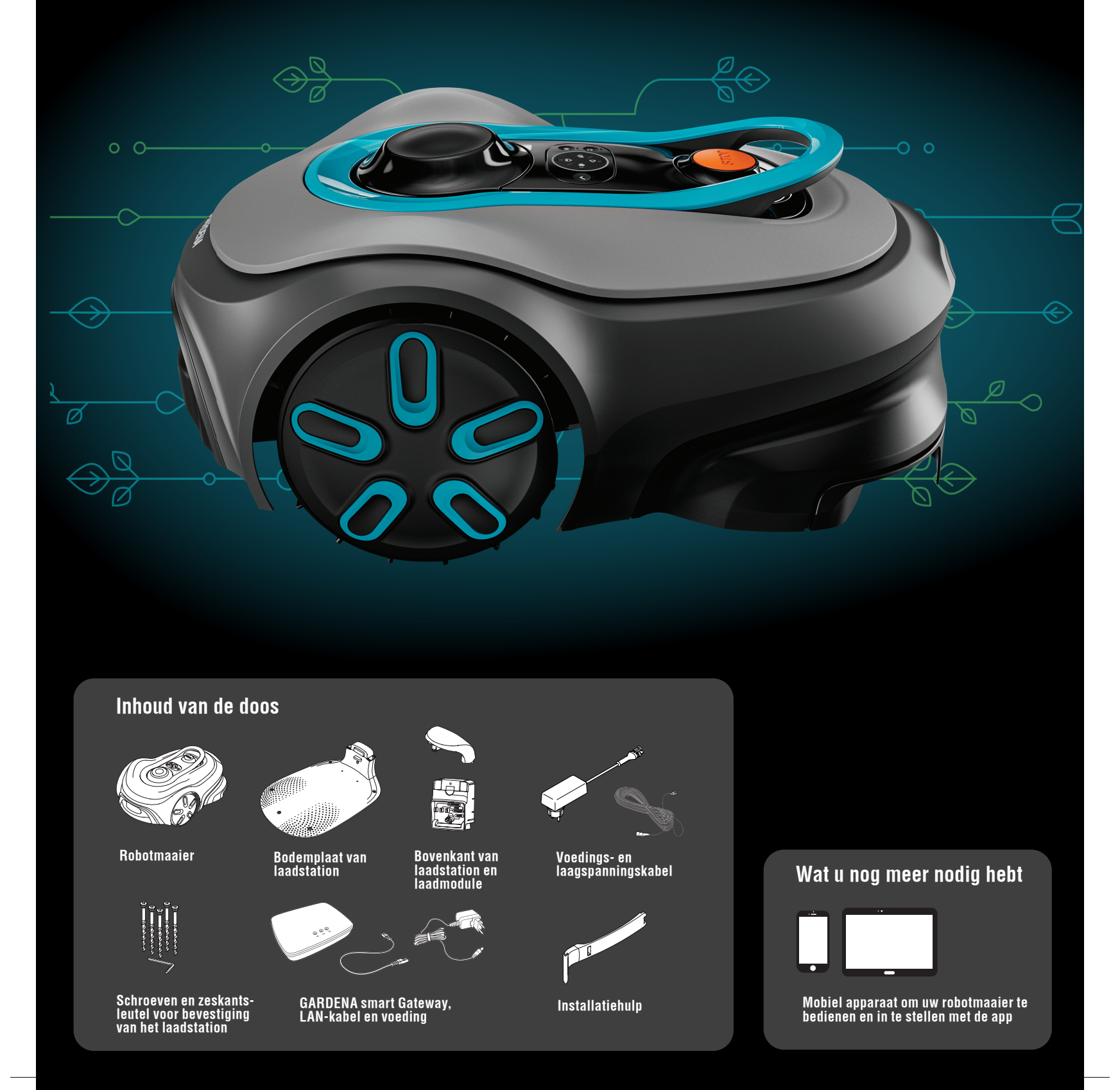

## Aan de slag met de GARDENA robotmaaier

Lees voor meer informatie de gebruikershandleiding die bij het product is geleverd.

#### Vóór de installatie

Voor een eenvoudige installatie moet u zorgen dat het gras niet hoger is dan 4 cm wanneer u de robotmaaier installeert. Goed om te weten: De robotmaaier is regenbestendig en hoeft niet te worden geplaatst in een garage of onder andere beschutting.

#### Criteria voor het plaatsen van het laadstation:

- Op een vlakke ondergrond.
- In de buurt van een stopcontact.
- Met 6 meter vrije ruimte vóór het laadstation.
- Het koppelpunt wordt vóór het laadstation geplaatst en moet een onbelemmerd zicht op de lucht hebben.

#### Het laadstation aansluiten

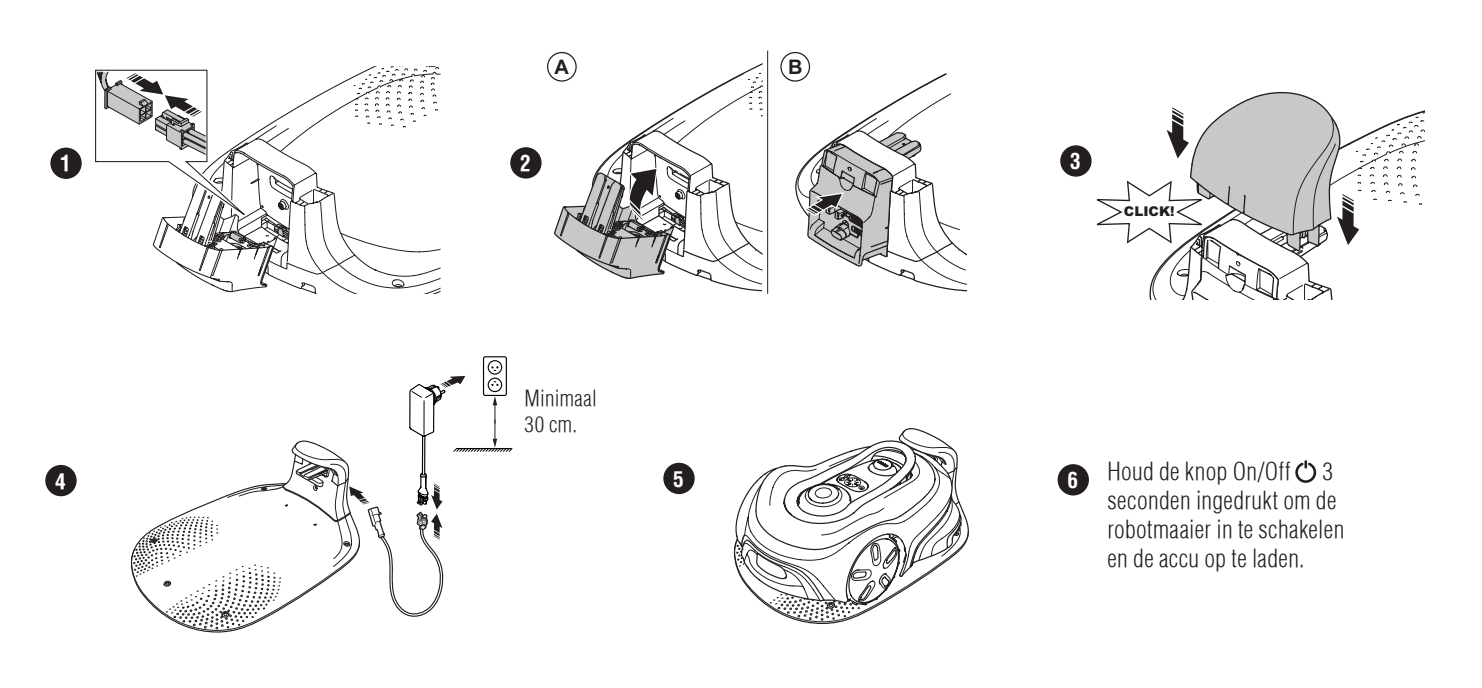

#### De GARDENA smart system-app downloaden en koppelen

- A. Installeer de GARDENA smart-gateway en lees de instructies voor het GARDENA smart system.
- B. Gebruik de QR-code of ga naar uw appstore om de GARDENA smart system-app te downloaden.
- C. Open de app en registreer uzelf als gebruiker.
- D. Selecteer "Include product" (product opnemen) op de overzichtspagina van de app.
- E. Houd de knop On/Off 3 seconden ingedrukt om de robotmaaier in te schakelen.
- F. Voer de fabriekspincode 1234 in met het toetsenblok op de robotmaaier.
- G. Druk op de knop Connectiviteit op de robotmaaier om de koppelingsmodus in te schakelen.
- H. Volg de instructies en voer de fabriekspincode 1234 in. Wijzig de pincode in de instellingen van de app.

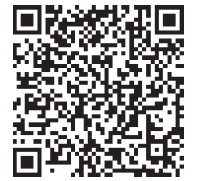

#### Systeembeschrijving

Het systeem bevat een robotmaaier, een laadstation en de GARDENA smart Gateway. Voor de installatie van virtuele grenzen maakt het product gebruik van satellieten en correctiegegevens om te navigeren. De correctiegegevens worden ontvangen via de GARDENA smart Gateway.

Om een installatie uit te voeren, wordt het product bediend met de afstandsbediening in de GARDENA smart system App. Waypoints worden toegevoegd om een kaart te maken in de app. De virtuele grens wordt rond een gebied geïnstalleerd om aan te geven waar het product kan werken. Het product maait alleen gras in de maaigebieden. De te vermijden zones zijn gebieden waar het product niet mag komen. Het product gebruikt het koppelpunt vóór het laadstation om van en naar het laadstation te navigeren.

### **Overzicht connectiviteit**

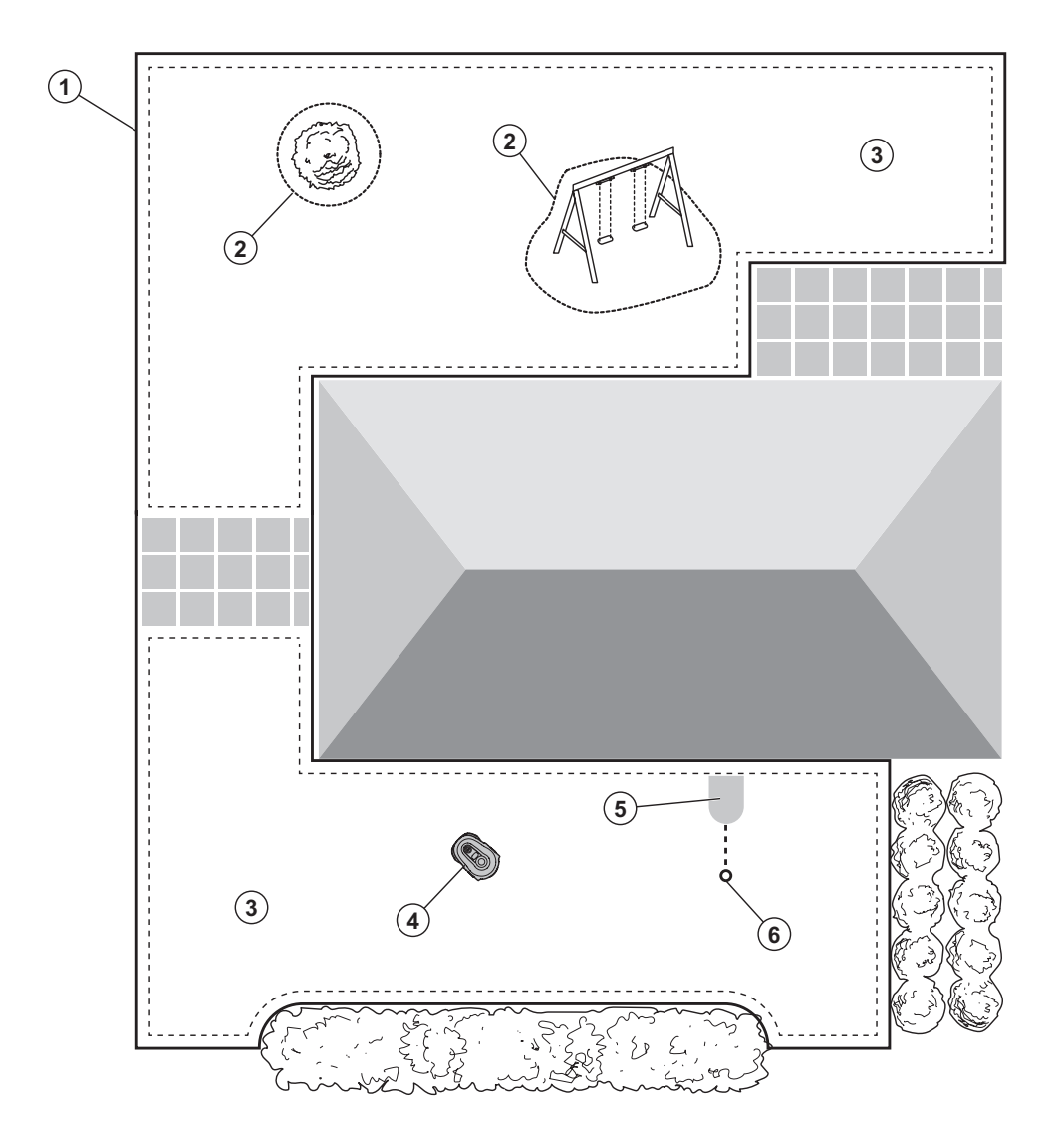

- 1. Virtuele grens
- 2. Te vermijden zones
- 3. Maaigebieden
- 4. Robotmaaier
- 5. Laadstation
- 6. Koppelpunt

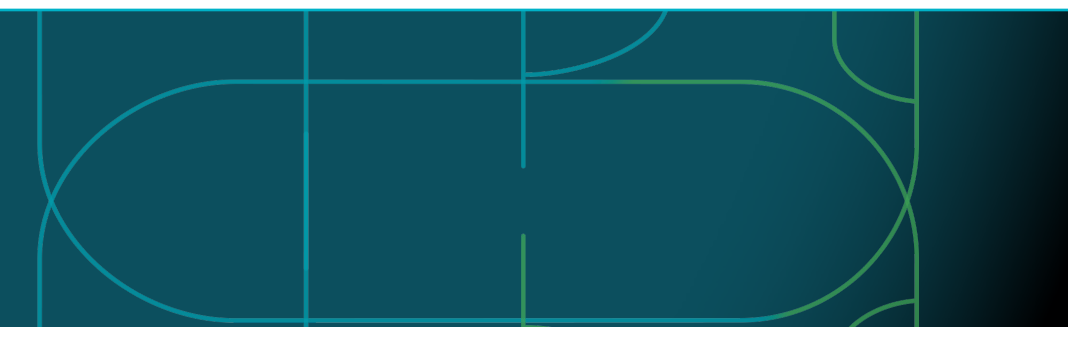

#### Bedrijfsmodi voor de robotmaaier en statusleds

Start de robotmaaier met de app of de knop On/Off 🖒 en voer de pincode in op de robotmaaier. Druk op de knop Start Þ en vervolgens op de knop OK ✓. Druk op de knop STOP om de robotmaaier te stoppen. Er zijn 4 verlichtingsmodi op de ledindicator: het lampje knippert snel (A), het lampje brandt continu (B), het lampje is uit (C) en het lampje pulseert (D).

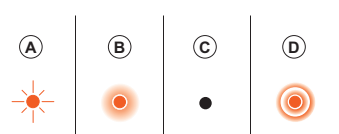

Wanneer de robotmaaier is geparkeerd, kunt u deze instellen op stationair en een andere bedrijfsmodus selecteren door op de knop STOP te drukken.

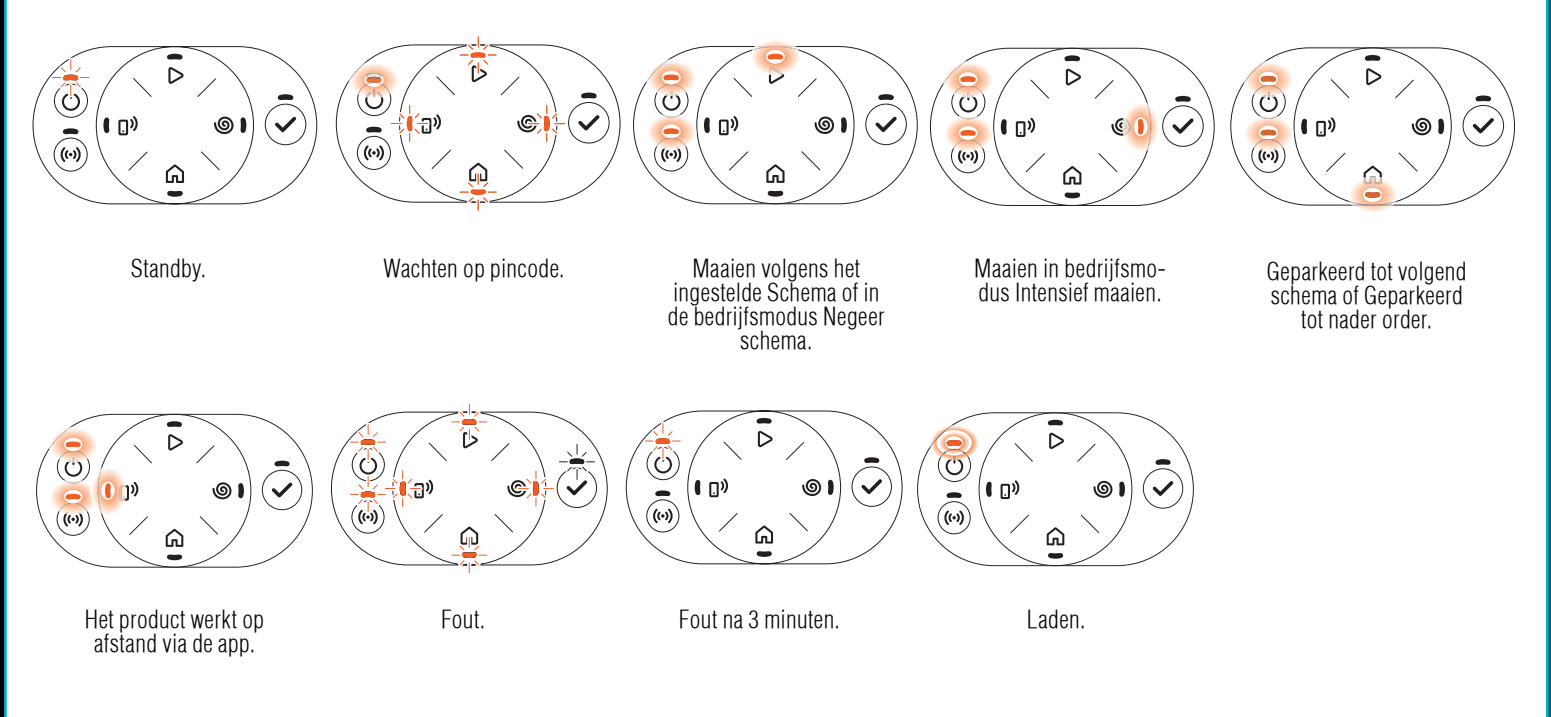

III Meer informatie over bedrijfsmodi en foutmeldingen vindt u in de gebruikershandleiding.

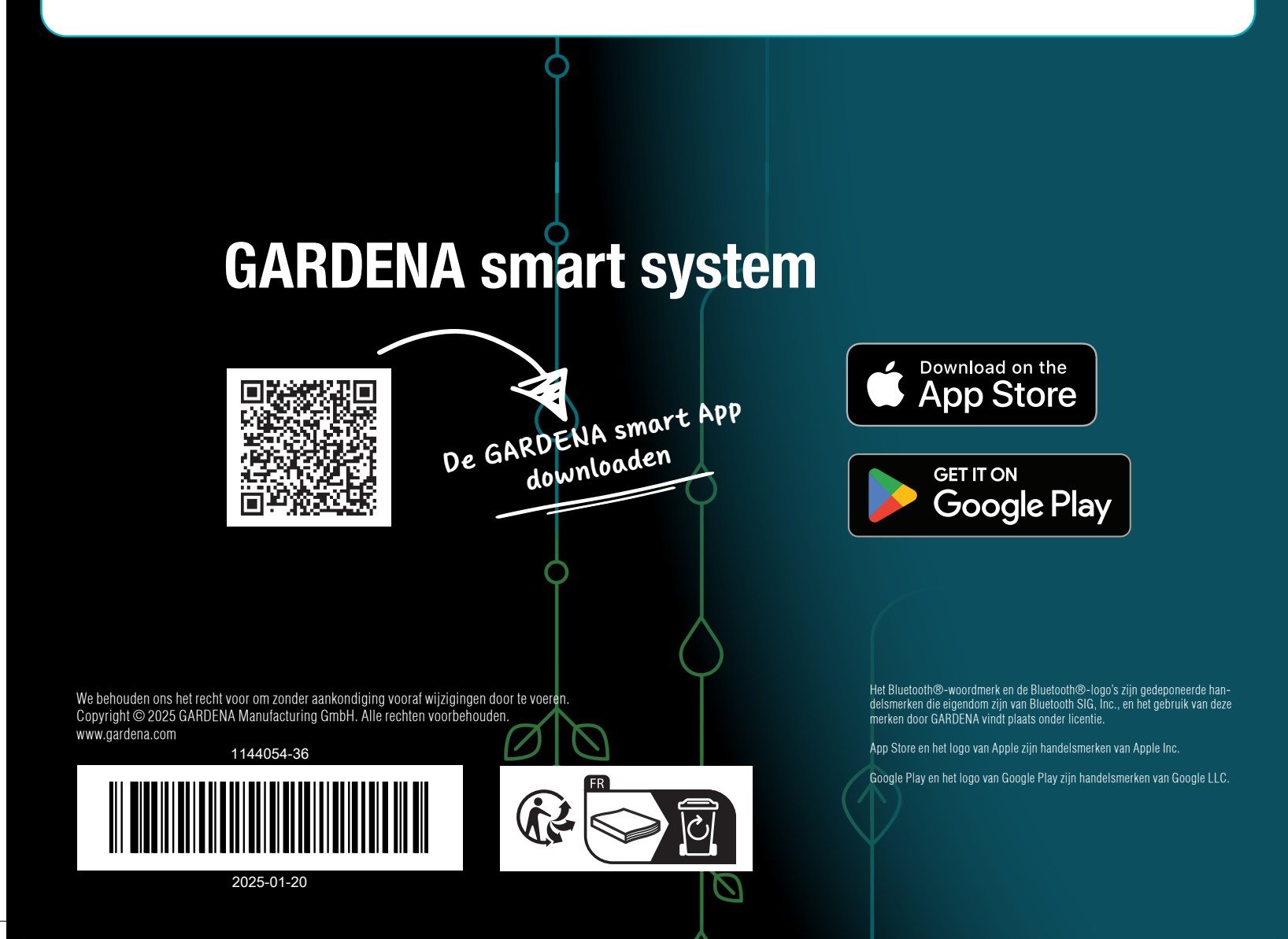